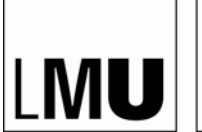

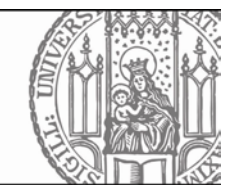

Stand: 01.07.2024

# Informationen zum Belegen von Veranstaltungen

in den Studiengängen B.A. Religionswissenschaft (2010) und M.A. Religions- und Kulturwissenschaft (2012)

# Inhalt

| 1. | Das Belegen                                   | .2  |
|----|-----------------------------------------------|-----|
| 2. | Zu belegende Veranstaltungen                  | .2  |
| 3. | Belegfrist                                    | . 2 |
| 4. | Anleitung zum Belegen im LSF                  | . 2 |
| 5. | Probleme beim Belegen                         | .7  |
| 6. | Platzvergabe und Zulassung zu Veranstaltungen | .7  |
| 7. | Abmelden von Veranstaltungen                  | .7  |
| 8. | Wechsel in eine andere Veranstaltung          | .7  |
| 9. | Ansprechperson für Fragen zum Belegen         | .7  |

Dieses Informationsblatt ist eine Handreichung, in der prüfungsrechtliche Regelungen allgemeinverständlich dargestellt werden sollen. Rechtsverbindlich sind allein die Angaben der aktuellen Prüfungs- und Studienordnung (PStO) sowie des Prüfungsamts.

### 1. Das Belegen

Unter Belegen versteht man die verbindliche Anmeldung zu einer Lehrveranstaltung im LSF. Mit der Belegung werden die Dozentinnen und Dozenten darüber informiert, wer und wie viele Studierende an ihren Lehrveranstaltungen teilnehmen. Die Studierenden erhalten mit der Belegung Zugriff auf online bereitgestellte Unterrichtsmaterialien und sind im automatischen E-Mail-Verteiler der Veranstaltung registriert.

# 2. Zu belegende Veranstaltungen

In der Prüfungs- und Studienordnung (PStO), Anlage 2, sind die Module und abstrakten Lehrveranstaltungen aufgelistet, die in jedem Semester absolviert werden sollten, um das Studium in der Regelstudienzeit abzuschließen. Im Vorlesungsverzeichnis im LSF sind die vorgesehenen Module noch einmal in einer Kurzübersicht als Tabelle dargestellt. Die konkreten Lehrveranstaltungen, die in diesen Modulen jeweils belegt werden können, sind ebenfalls im Vorlesungsverzeichnis im LSF zu finden. Studierende, die von der vorgeschlagenen Reihenfolge der Module abweichen wollen, werden gebeten, sich an die Fachstudienberaterin zu wenden und ihre individuelle Studienplanung mit ihr zu besprechen.

# 3. Belegfrist

Das Belegen erfolgt während der Belegfrist, die für jedes Semester neu festgelegt wird und auf der Website des Prüfungsamts für Geistes- und Sozialwissenschaften (PAGS) bekannt gegeben wird. Sie dauert in der Regel zwei Wochen und beginnt drei Wochen vor Beginn der Vorlesungszeit. Für die Platzvergabe spielt der Zeitpunkt des Belegens innerhalb dieser Frist keine Rolle. Wenn die Belegfrist versäumt wurde, können Studierende die Studiengangskoordinatorin oder die jeweiligen Dozentinnen und Dozenten per E-Mail um nachträgliche Zulassung zu den Veranstaltungen bitten. In diesem Fall müssen die Studierenden selbst prüfen, ob die gewünschte Veranstaltung tatsächlich in dem Modul und/oder Modulteil angeboten wird, in dem sie es belegen wollen. Im Zweifel hilft dabei die Studiengangskoordinatorin.

# 4. Anleitung zum Belegen im LSF

Das Belegen erfolgt im Internetportal LSF (Lehre – Studium – Forschung) https://www.lsf.uni-muenchen.de

Auf der Informationsseite zum LSF gibt es ebenfalls eine ausführliche schrittweise Anleitung zur An- und Abmeldung von Lehrveranstaltungen: <u>https://www.hilfe.lsf.uni-muenchen.de/lsf\_hilfe</u>

#### 1. Schritt: Im LSF anmelden

Dafür geben Sie Ihre Campus-Kennung und das dazugehörige Password ein und klicken auf "Anmelden".

| Bie sind hier: Startseite   |                                                                                                    |
|-----------------------------|----------------------------------------------------------------------------------------------------|
| Vorlesungsverzeichnis       |                                                                                                    |
| Ausfallende Veranstaltungen | Herzlich willkommen hei ISE dem Veranstaltungs-Management-System der IMII                                                                     |
| Suche nach Veranstaltungen  | normen winkommen oci Loi, dem veransattango management oystem dei Likto.                                                                      |
| Suche nach Personen         | 🂡 Bitte beachten Sie, dass Sie einzelne Funktionen wie z.B. das Vorlesungsverzeichnis auch ohne Login nutzen können.                          |
| Suche nach Räumen           | 0                                                                                                    |
| Universitätsstruktur        |                                                                                                    |
|                             | Benutzerkennung<br>manfred. religionswissenschaft @campus.lmu.de oder @lmu.de<br>Passwort<br>eeeeee<br>Passwort zugang beantragen<br>Anmelden |
| HIS:                        | Impressum & Datenschutz   Kontakt   LMU Home   LMU Portal   Sitemap                                                                           |

2. Schritt: Die Funktion "Lehrveranstaltungen belegen/abmelden" auswählen

| Startseite   Abmelden R              | olle: Student/-in               |                                                                                                    | Manfred Religions |
|--------------------------------------|---------------------------------|----------------------------------------------------------------------------------------------------|-------------------|
|                                      |                                 |                                                                                                    |                   |
| Sie sind hier: Startseite            |                                 |                                                                                                    |                   |
| Notenspiegel                         |                                 |                                                                                                    |                   |
| Stundenplan                          | Meine Ansprechpartner           | News aus dem Bereich Studium                                                                                 |                   |
| Vorlesungsverzeichnis                | Deskeler Dellaler uder an shaft |                                                                                                    |                   |
| Suche nach Veranstaltungen           | Bachelor Religionswissenschalt  | Gegen das Vergessen: Schule soll nach NS-Opfer benannt                                                       |                   |
| Info über angemeldete Prüfungen      | 🚞 Belegfristen                  | werden<br>Aktualisierung der Corona-Regelungen<br>Web mechan Studiesende der MU in der underungefision Zeit? |                   |
| Prüfungsan- und -abmeldung           | Bachelor Religionswissenschaft  | Biophysik: Kräftemessen mit Corona                                                                           |                   |
| Lehrveranstaltungen belegen/abmelden | >                               | Gemeinsam liest man weniger allein                                                                           |                   |
| Auslandsaufenthalte                  |                                 | Ars legendi-Fakultätenpreis für Dagmar Hann und Daniela                                                      |                   |
|                                      |                                 | Mehr als Forschen: Karrieretage für Postdocs                                                                 |                   |
| Hilfe                                |                                 |                                                                                                    |                   |

### 3. Schritt: Bedingungen akzeptieren

Sie setzen erst den Haken bei "Ich akzeptiere die oben genannten Bedingungen" und klicken dann auf "Weiter".

| Startseite   Abmelden Rolle                         | : Student/-in                                                                                                    |
|-----------------------------------------------------|----------------------------------------------------------------------------------------------------|
|                                                     |                                                                                                    |
| Sie sind hier: Startseite 🕨 Lehrveranstaltungen bel | egen/abmelden                                                                                                    |
| Notenspiegel                                        |                                                                                                    |
| Stundenplan                                         | Wichtige Informationen zur Anmeldung                                                                                                    |
| Vorlesungsverzeichnis                               | Bitte sorgfaltig lesen!                                                                                                    |
| Suche nach Veranstaltungen                          | Bachelor Religionswissenschaft (Hauptfach / PO-Version: 2010):                                                                                                    |
| Info über angemeldete Prüfungen                     | Der zuständige Prüfungsausschuss macht darauf aufmerksam, dass das Belegen der Lehrveranstaltungen Über HISLSF keine verbindliche Anmeldung zu den studienbegleitenden Prüfungen darstellt.                                                               |
| Prüfungsan- und -abmeldung                          | Form und Fristen                                                                                                    |
| Lehrveranstaltungen belegen/abmelden                | - für die Belegung von Lehrveranstaltungen                                                                                                    |
| Auslandsaufenthalte                                 | - für die Anmeldung zu Prüfungen                                                                                                    |
| << Navigation ausblenden                            | werden auf der Internetseite des für Ihren Studiengang zuständigen >Prüfungsamts< bekanntgegeben.                                                                                                    |
| Hife                                                | Hinweis: Innerhalb Ihres Stundenplans können Sie über den Knopf "Belegdaten (PDF)" Ihre Veranstaltungsanmeldungen ausdrucken. Bitte erzeugen Sie dieses Dokument nach Abschluss<br>Ihrer Belegphase und prüfen Sie die Vollständigkeit Ihrer Anmeldungen. |

#### 4. Schritt: Fach auswählen, in dem Veranstaltungen belegt werden sollen

| tartseite   <u>A</u> bmelden                   | Rolle: Student/-in                                                                                                    | 🙎 Manfred Religionswi |
|------------------------------------------------|----------------------------------------------------------------------------------------------------|-----------------------|
| Sie sind hier: Startseite 🕨 Prüfungsan- und -a | bmeldung                                                                                                    |                       |
| Notenspiegel                                   | Prüfungsan- und -abmeldung                                                                                                  |                       |
| Stundenplan                                    | Bitte wählen Sie die an- oder abzumeldene Prüfung aus unten stehender Struktur aus. Klicken Sie dazu auf die Bezeichnungen. |                       |
| Vorlesungsverzeichnis                          | Bachelor Religionswissenschaft (Hauptfach / PO-Version: 2010)                                                               |                       |
| Suche nach Veranstaltungen                     | Zus.I. Zusatzleistung (PO-version: 0)                                                                                       |                       |
| Info über angemeldete Prüfungen                |                                                                                                    |                       |
| Prüfungsan- und -abmeldung                     | Startseite                                                                                                    |                       |
| Lehrveranstaltungen belegen/abmelde            |                                                                                                    |                       |
| Auslandsaufenthalte                            |                                                                                                    |                       |
| << Navigation ausblenden                       |                                                                                                    |                       |
| IIIfe                                          |                                                                                                    |                       |

### 5. Schritt: Modul auswählen, in dem eine Veranstaltung belegt werden soll

| Startseite   Abmeiden                           | iolie: Student/-in                                                                                                    | <ul> <li>Manifed Religions</li> </ul> |
|-------------------------------------------------|----------------------------------------------------------------------------------------------------|---------------------------------------|
| Sie sind hier: Startseite 🕨 Lehrveranstaltungen | belegen/sbmelden                                                                                                    |                                       |
| Notenspiegel                                    |                                                                                                    |                                       |
| Stundenplan                                     | Lehrveranstaltungen belegen/abmelden                                                                                                    |                                       |
| Vorlesungsverzeichnis                           | Fragen?                                                                                                    |                                       |
| Suche nach Veranstaltungen                      | Wenden Sie sich bitte bei Fragen zum Belegen an Ihren Studiengangskoordinator. Kontaktinformationen finden Sie auf der Webseite Ihrer Fakultät bzw. Ihres Instituts.                                                                                                    |                                       |
| Info über angemeldete Prüfungen                 |                                                                                                    |                                       |
| Prüfungsan- und -abmeldung                      | Bachelor Religionswissenschaft (Hauptfach / PO-Version: 2010)     B P1 Grundlanen Theorie und Methodik der Religionswissenschaft A                                                                                                    |                                       |
| Lehrveranstaltungen belegen/abmelden            | © P2 Sprachen                                                                                                    |                                       |
| Auslandsaufenthalte                             | P3 Grundlagen Theorie und Methodik der Religionswissenschaft B                                                                                                    |                                       |
| << Navigation ausblenden                        | B P5 Geschichte und Transformationen religiöser Traditionen                                                                                                    |                                       |
| Hilfe                                           | 69 Handlungen - Medien - Kunst religiöser Traditionen     77 Religionen in ihren literarischen Traditionen     78 P3 Religionswissenschaft und Gesellschaft     79 Religionswissenschaft und Gesellschaft     70 Interdisziplinäre Forschungsansätze und aktuelle Themen     70 P11 Abschlussmodul     70 WP1 Lehrforschung     70 WP2 Paxis |                                       |

# 6. Schritt: Modulteil auswählen; "belegen" anklicken

| <u>Startseite   A</u> bmelden                                                                                                    | Rolle: Student/-in                                                                                                    |
|----------------------------------------------------------------------------------------------------|----------------------------------------------------------------------------------------------------|
| Sie sind hier: Startseite > Lehrveranstaltunger<br>Notenspiegel<br>Stundenplan<br>Vorlesungsverzeichnis<br>Suche nach Veranstaltungen<br>Info über angemeldete Prüfungen | belegen/abmelden   Lehrveranstaltungen belegen/abmelden  Fragen?  Wenden Sie sich bite bei Fragen zum Belegen an fihren Studiengangskoordinator. Kontaktinformationen finden Sie auf der Websete fihrer Fakultat bzw. ihres Instituts.  Bachelor Religionswissenschaft (Hauptfach / PO-Version: 2010)                                                                                                    |
| Prüfungsan- und -abmeldung                                                                                                    | O P1 Grundlagen Theorie und Methodik der Religionswissenschaft A                                                                                                    |
| Lehrveranstaltungen belegen/abmelder                                                                                                    | U P1 (10101) Theorie und Methodik A (Kurs)                                                                                                    |
| Auslandsaufenthalte                                                                                                    | P1 (10102) Theorie und Methodik A (Begleitendes Tutorium)     P2 Sprachen                                                                                                    |
| << Navigation ausblenden                                                                                                    | C P3 Grundlagen Theorie und Methodik der Reinginswissenschaft B                                                                                                    |
| W Hilfe                                                                                                    | <ul> <li>P3 (1001) Theorie und Methodik B (Kush belegen)</li> <li>P3 (1002) Theorie und Methodik B (Begleitendes Tutorium) belegen</li> <li>P4 Grundlagen Religionsgeschichte</li> <li>P5 Geschichte und Transformationen religiöser Traditionen</li> <li>P6 Handlungen - Medien - Kunst religiöser Traditionen</li> <li>P6 Handlungen - Medien - Kunst religiöser Traditionen</li> <li>P7 Religionen in ihren literarischen Traditionen</li> <li>P8 Berweiterung Theorie und Methodik Kuelle</li> <li>P9 Religionsvissenschaft und Gesellschaft</li> <li>P1 Interdisziplinäre Forschungsansätze und aktuelle Themen</li> <li>P1 Habschlussmodul</li> <li>WP1 Lehrforschung</li> <li>WP2 Praxis</li> </ul> |

#### 7. Schritt: Platz beantragen

Sie setzen erst den Haken bei "Platz beantragen", und klicken dann auf den Button "Platz beantragen".

| Startseite   Abmelden                         | Rolle: Student/-in                                                                                                 | Manfred Religions |
|-----------------------------------------------|----------------------------------------------------------------------------------------------------|-------------------|
| Sie sind hier: Startseite 🕨 Lehrveranstaltung | en belegen/abmelden                                                                                                |                   |
| Notenspiegel                                  | Lehrveranstaltungen belegen/abmelden                                                                               |                   |
| Stundenplan                                   | 10301 Theorie und Methodik B (Kurs)                                                                                |                   |
| Vorlesungsverzeichnis                         | Auswahl: 1 aus 1                                                                                                   |                   |
| Suche nach Veranstaltungen                    | Platz beantragen Priorität: 1 (1) 10136 Theorie und Methodik der Religionswissenschaft B (Yelle / Do. 12:00-14:00) |                   |
| Info über angemeldete Prüfungen               | Platz beantragen                                                                                                   |                   |
| Prüfungsan- und -abmeldung                    | Weitere Lehrveranstaltungen an- oder abmelden                                                                      |                   |
| Lehrveranstaltungen belegen/abmeld            | en                                                                                                    |                   |
| Auslandsaufenthalte                           |                                                                                                    |                   |
| << Navigation ausblenden                      |                                                                                                    |                   |

#### Bei mehreren angebotenen Veranstaltungen: Priorisieren und Platz beantragen

In manchen Modulen stehen mehrere Lehrveranstaltungen zur Auswahl. Dann müssen Prioritäten vergeben werden. Wenn eine Lehrveranstaltung mehrfach angeboten wird, müssen außerdem innerhalb der gewählten Lehrveranstaltung noch Gruppenprioritäten vergeben werden. Für jede ausgewählte Gruppe muss ein Haken bei "Platz beantragen" gesetzt werden. Danach klicken Sie auf den Button "Platz beantragen".

In dem gezeigten Beispiel wurden Arabisch A1.1 mit der Priorität 1 und Spanisch A1.1 mit der Priorität 2 gewählt. Bei Arabisch A1.1 wurde die Gruppe 2 vor der Gruppe 3 priorisiert. Bei Spanisch A1.1 wurde nur Gruppe 2 gewählt. Bei der Platzvergabe wird zuerst geprüft, ob in Arabisch A1.1, Gruppe 2 ein Platz frei ist. Wenn ja, wird der oder dem Studierenden dieser Platz zugewiesen. Wenn nicht, wird geprüft, ob ein Platz in Arabisch A1.1, Gruppe 2 frei ist. Wenn ja, wird er zugewiesen. Wenn nicht, wird geprüft, ob ein Platz in Spanisch A1.1, Gruppe 2 frei ist. Wenn ja, wird er zugewiesen. Wenn nicht, wird er zugewiesen. Wenn nicht, wird kein Sprachkurs zugewiesen.

| Startseite   Abmelden Rolle                          | 2: Student/-in Amfred Religions                                                                                                    |
|------------------------------------------------------|----------------------------------------------------------------------------------------------------|
|                                                      |                                                                                                    |
| Sie sind hier: Startseite 🕨 Lehrveranstaltungen bele | aganlabmelden                                                                                                    |
| Notenspiegel                                         | Lehrveranstaltungen belegen/abmelden                                                                                                    |
| Stundenplan                                          | 10203 Fremdsprachenerwerb: Grundstufe Erste Sprache, Niveau 1, c                                                                                               |
| Vorlesungsverzeichnis                                | Auswahi: 1 aus 8                                                                                                    |
| Suche nach Veranstaltungen                           | 🔍 Platz beantragen 🗌 Priorität: 🔄 👽 🕕 12168 Vietnamesisch für Anfänger (P 9.1.3) (Dinh / Do. 10:00-12:00)                                                      |
| Info über angemeldete Prüfungen                      | Platz beantragen Prioritat V 012170 Thai I (P 9.1.3) (Nikitsch / Mo. 18:00-19:30)                                                                              |
| Prüfungsan- und -abmeldung                           | 🔍 Platz beantragen 🗋 Priorität: 🔍 🕛 13021 Französisch A1.1 (Anfänger*innen; nur für best. BA/MA-Studiengänge) (Morgenstern / Fr. 10:00-11:30)                  |
| Lehrveranstaltungen belegen/abmelden                 | O Gruppenveranstaltung: Priorität: 2 913026 Spanisch A1.1 (Anfänger*innen; nur für best. BA/MA-Studiengänge)                                                   |
| Auslandsaufenthalte                                  | Platz beantragen      Gruppenpriorität:     Gruppe 01 (Lara Rios / Mi. 08:30 - 10:00)                                                                          |
| << Navigation ausblenden                             | 🔮 Platz beantragen 🗹 Golppenprioritär 🚺 🚽 Gruppe 02 (Pérez Mariblanca / Do. 12:00 - 14:00)                                                                     |
|                                                      | 🔍 Gruppenveranstaltung: Priorität: 🗾 👽 🕕 13029 Italienisch A1.1 (absolute Anfänger*innen; nur für best. BA/MA-Studiengänge)                                    |
| 🚱 Hilfe                                              | 💙 Platz beantragen 🗖 Gruppenpriorität: 💿 Gruppe 01 (Crimi / Mo. 14:00 - 16:00)                                                                                 |
|                                                      | 🕚 Platz beantragen 🗌 Gruppenpriorität: 📃 👻 Gruppe 02 (Ospazi / Di. 14:00 - 16:00)                                                                              |
|                                                      | 🛇 Platz beantragen 🗖 Gruppenpriorität: 💿 🚽 Gruppe 03 ( / Mi, 16:00 - 18:00)                                                                                    |
|                                                      | 🔮 Gruppenveranstaltung: Priorität: 🗾 👽 🛈 13036 Portugiesisch A1 (Anfänger)                                                                                     |
|                                                      | 🔮 Platz beantragen 🗖 Gruppenpriorität: 📉 🗸 Gruppe 01 (Malinowski / Mo. 16:00 - 17:30)                                                                          |
|                                                      | 🛇 Platz beantragen 🗌 Gruppenpriorität: 💿 Gruppe 02 (Malinowski / Mo. 18:00 - 19:30)                                                                            |
|                                                      | 🛇 Gruppenveranstaltung: 🕐 Priorität: 🔟 🅑 13039 Arabisch A1.1 (Anfänger)                                                                                        |
|                                                      | 🛇 Platz beantragen 🗋 Gruppenpriorität: 📃 👻 Gruppe 01 (Al Oudat / Di. 10:00 - 12:00, Di. 12:00 - 14:00, Di. 12:00 - 14:00)                                      |
|                                                      | 🕐 Platz beantragen 🖉 Jruppenprioritia 🚺 🕥 Gruppe 02 (Al Oudat / Mi. 10:00 - 12:00, Mi. 12:00 - 14:00, Mi. 12:00 - 14:00, Mi. 12:00 - 14:00, Mi. 12:00 - 14:00) |
|                                                      | 🔗 Pitatz beantragen 🖉 gruppenprioritä 🛛 🚬 Gruppe 03 (Khalifa / Mi. 16:30 - 18:00)                                                                              |
|                                                      | 📀 Platz beantragen 🗋 Gruppenpriorität: 🔄 Gruppe 04 (Al Oudat / Fr. 08:30 - 10:00, Fr. 12:00 - 14:00, Fr. 12:00 - 14:00)                                        |
|                                                      | 🛇 Platz beantragen 🗖 Gruppenpriorität: 💿 Gruppe 05 (Al Oudat / Fr. 10:00 - 12:00, Fr. 12:00 - 14:00, Fr. 12:00 - 14:00)                                        |
|                                                      | 🗘 Platz beantragen 🔲 🛛 Priorität: 💿 🔍 13052 Türkisch A1.1 (Anfänger) (Vollmer / Mi. 16:00-18:00)                                                               |
|                                                      | Platz beantragen<br>Weitere Lehrveranstaltungen an- oder abmelden                                                                                              |

### 8. Schritt: Bestätigung durch das LSF

Die erfolgreiche Beantragung des Platzes bekommen Sie durch den grünen "OK"-Button und die Textanzeige bestätigt. Hier müssen Sie nichts tun.

| Startseite   Abmelden F                         | Rolle: Student/-in                                                                                                    | Manfred Religion  |
|-------------------------------------------------|----------------------------------------------------------------------------------------------------|-------------------|
|                                                 |                                                                                                    |                   |
| Sie sind hier: Startseite 🕨 Lehrveranstaltungen | n belegarizabmelden                                                                                                    |                   |
| Notenspiegel                                    | Lenrveranstaltungen belegen/abmeiden                                                                                                    |                   |
| Stundenplan                                     | 0 10301 Theorie und Methodik B (Kurs)                                                                                                    |                   |
| Vorlesungsverzeichnis                           | Auswahi: 1 aus 1                                                                                                    |                   |
| Suche nach Veranstaltungen                      |                                                                                                    |                   |
| Info über angemeldete Prüfungen                 | <u>A</u>                                                                                                    |                   |
| Prüfungsan- und -abmeldung                      | Sie hahen sich zur Veranstallrum Thenrie und Matholik der Deliningswiesenschaft Berfolmaich annameldet                                                                                                    |                   |
| Lehrveranstaltungen belegen/abmelden            | Nerhoen der zur verandenbig mehre und werdende der Keigensensetzenen berreiten digensetzen.                                                                                                    |                   |
| Auslandsaufenthalte                             |                                                                                                    |                   |
| << Navigation ausblenden                        |                                                                                                    |                   |
| Startseite   <u>A</u> bmelden F                 | Rolle: Studenti-in                                                                                                    | Manfred Religions |
| Notenspiegel                                    | Lehrveranstaltungen belegen/abmelden                                                                                                    |                   |
| Stundenplan                                     | 10203 Fremdsprachenerwerb: Grundstufe Erste Sprache, Niveau 1, c                                                                                                    |                   |
| Vorlesungsverzeichnis                           | Auswahl getroffen                                                                                                    |                   |
| Suche nach Veranstaltungen                      | nicht belegt U 12168 Vietnamesisch für Anfänger (P 9.1.3) (Dinh / Do. 10:00-12:00)                                                                                                    |                   |
| Info über angemeldete Prüfungen                 | onicht belegt U 1217// Thail (P.9.1.3) (Nikitsch / Mo. 18:00-19:30)                                                                                                    |                   |
| Prüfungsan- und -abmeldung                      | nicht belegt 10 13021 Französisch A1.1 (Anlanger innen; nur für best. Darima-Studiengange) (worgensterin / Fr. 10:00-11:30)                                                                                                    |                   |
| Lehrveranstaltungen belegen/abmelden            | Gruppenveranstatung: Prioritat: fixieft © 1920 Spanisch Alth (vindinger hinten, nut har besit, brinkestatieningunge)                                                                                                    |                   |
| Auslandsaufenthalte                             | Cruppenpriorität: 1 Gruppe 02 (Pérez Mariblanca / Do. 12:00 - 14:00)                                                                                                    |                   |
| << Navigation ausblenden                        | Oruppenveranstaltung: Priorität: fixiert nicht belegt 13029 Italienisch A1.1 (absolute Anfänger*innen; nur für best. BA/MA-Studiengänge)                                                                                                    |                   |
|                                                 | O Gruppe 01 (Crimi / Mo. 14:00 - 16:00)                                                                                                    |                   |
| Hilfe                                           | C Gruppe 02 (Ospazi / Di. 14:00 - 16:00)                                                                                                    |                   |
|                                                 | Gruppe 03 (7 Mi. 16:00 - 18:00)                                                                                                    |                   |
|                                                 | Gruppenveranstatung: Prioritat: fixiert nicht belegt © 15050 Fortugressen AT (Amanger)                                                                                                    |                   |
|                                                 | C Gruppe 02 (Malinowski / Mo. 18:00 - 19:30)                                                                                                    |                   |
|                                                 | O Gruppenveranstaltung: Priorität: fixiert D 13039 Arabisch A1.1 (Anfänger)                                                                                                    |                   |
|                                                 | Oruppe 01 (Al Oudat / Di. 10:00 - 12:00, Di. 12:00 - 14:00, Di. 12:00 - 14:00)                                                                                                    |                   |
|                                                 | O Gruppenpriorität: 1 Gruppe 02 (Al Oudat / Mi. 10:00 - 12:00, Mi. 12:00 - 14:00, Mi. 12:00 - 14:00, Mi. 12:00 - 14:00)                                                                                                    |                   |
|                                                 | C Gruppenpriorität: 2 Gruppe 03 (Khalifa / Mi. 16:30 - 18:00)                                                                                                    |                   |
|                                                 | Gruppe 04 (Al Oudat / Fr. 06:30 - 10:00, Fr. 12:00 - 14:00, Fr. 12:00 - 14:00)                                                                                                    |                   |
|                                                 | <ul> <li>Outpre of (4) Guada 111, 10:00 - 12:00 - 14:00 (11, 12:00 - 14:00)</li> <li>nicht helent (0) 13052 Türkisch A1.1 (Anfänger) (Vollmer / Mi. 16:00-18:00)</li> </ul>                                                                                                    |                   |
|                                                 | Sie haben sich zur Gruppe 2 der Veranstaltung Arabisch A1.1 (Anfänger) erfolgreich angemeldet.<br>Sie haben sich zur Gruppe 3 der Veranstaltung Arabisch A1.1 (Anfänger) erfolgreich angemeldet.<br>Sie haben sich zur Gruppe 2 der Veranstaltung Spanisch A1.1 (Anfänger*innen, nur für best. BAMA-Studiengänge) erfolgreich angemeldet. |                   |
|                                                 |                                                                                                    |                   |

### 9. Schritt: Kontrolle

Unter dem Menüpunkt "Stundenplan" werden die angemeldeten Veranstaltungen mit dem Status "angemeldet" angezeigt.

| <u>Startseite   Abmelden</u> Ro      | olle: Student/-in              |                                                                                                    | A Manfred Religio |
|--------------------------------------|--------------------------------|----------------------------------------------------------------------------------------------------|-------------------|
| Sie sind hier: Startseite            |                                |                                                                                                    |                   |
| Notenspiegel                         |                                |                                                                                                    |                   |
| Stundenplan                          | Meine Ansprechpartner          | News aus dem Bereich Studium                                                                                                    |                   |
| Vorlesungsverzeichnis                |                                |                                                                                                    |                   |
| Suche nach Veranstaltungen           | Bachelor Religionswissenschaft | Gegen das Vergessen: Schule soll nach NS-Opfer benannt                                                                                                    |                   |
| Info über angemeldete Prüfungen      | Belegfristen                   | werden<br>Aktualisierung der Corona-Regelungen                                                                                                    |                   |
| Prüfungsan- und -abmeldung           | Bachelor Religionswissenschaft | Was machen Studierende der LMU in der voriesungstreien zeit?<br>Biophysik: Kräftemessen mit Corona<br>Liebterstigtsregistregefor Meldkuler, Schwingungen statt Desenang |                   |
| Lehrveranstaltungen belegen/abmelden |                                | Gemeinsam liest man weniger allein                                                                                                    |                   |
| Auslandsaufenthalte                  |                                | "Engpässe in vielen Regionen der Welt"<br>Ars legendi-Fakultätenpreis für Dagmar Hann und Daniela<br>Meilinger                                                          |                   |
| Hilfe                                |                                | Mehr als Forschen: Karrieretage für Postdocs                                                                                                    |                   |

### 5. Probleme beim Belegen

Wenn die Belegung im Stundenplan nicht sofort angezeigt wird, hilft es meist, eine Viertelstunde später noch einmal nachzusehen. Bei allen anderen Problemen beim Belegen werden die Studierenden gebeten, sich möglichst umgehend bei der Studiengangskoordinatorin zu melden.

### 6. Platzvergabe und Zulassung zu Veranstaltungen

Nach Ablauf der Belegfrist werden die Plätze automatisch vergeben. Erst nach Ende der Platzvergabe können die Studierenden sehen, zu welchen Lehrveranstaltungen sie zugelassen wurden. Das ist meist zwei Tage nach Ende der Belegfrist der Fall. Wenn mehrere Veranstaltungen mit unterschiedlicher Priorität für ein Modul beantragt wurden, wird von der automatischen Platzvergabe nur eine der betroffenen Veranstaltungen zugewiesen. Bei einer Terminüberschneidung im Stundenplan wird von der automatischen Platzvergabe ebenfalls nur eine der betroffenen Veranstaltungen zugewiesen. Eine Ablehnung erfolgt auch, wenn kein freier Platz mehr vorhanden ist.

## 7. Abmelden von Veranstaltungen

Nach Ende der Platzvergabe können Studierende sich jederzeit im LSF unter der Funktion "Veranstaltungen belegen/abmelden" wieder abmelden.

# 8. Wechsel in eine andere Veranstaltung

Ein Wechsel in eine andere Veranstaltung sollte spätestens in der zweiten Woche der Vorlesungszeit stattfinden. Die Studierenden sollten zunächst im Vorlesungsverzeichnis prüfen, ob die gewünschte neue Veranstaltung tatsächlich im selben Modul und Modulteil angeboten wird, wie die ursprünglich belegte. Voraussetzungen für einen Wechsel sind außerdem, dass es noch freie Plätze gibt und die Dozentin oder der Dozent die oder den Studierenden zulässt. Nach der Zulassung sollten sich die Studierenden von der ursprünglich belegten Veranstaltung im LSF abmelden.

# 9. Ansprechperson für Fragen zum Belegen

### • Studiengangskoordinatorin und Fachstudienberaterin

Elke Dünisch Ludwigstr. 31, Raum 228 Telefon: +49 (0)89 / 2180 - 2151 E-Mail: elke.duenisch@lmu.de